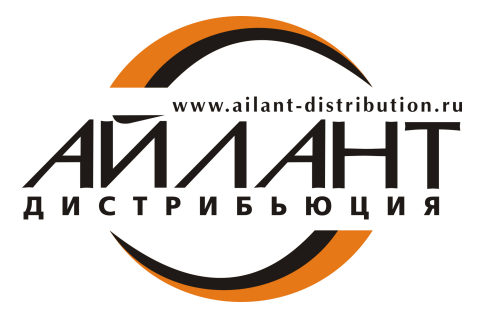

Информационное письмо для пользователей и партнеров № 205 от 12.10.2016 г. О правомерном использовании конфигурации

### Уважаемые Коллеги!

В конфигурации 1С:Бухгалтерия Предприятия, начиная с релиза 3.0.44.124, добавлена проверка правомерности использования конфигурации. Если при работе в программе Айлант Управление ЖКХ редакция 3.0 появляется сообщение об обнаружении неправомерного использования программного продукта (Рисунок 1), то Вам необходимо произвести подключение Интернет-поддержки пользователей.

| Про | оверка правомерности использования конфигурации 🗙                                                                                                    |
|-----|----------------------------------------------------------------------------------------------------|
|     | Обнаружено неправомерное использование данного программного программного продукта.                                                                                                    |
|     | Для выяснения причины обратитесь к партнеру 1С, с которым у вас<br>заключен договор сопровождения, или напишите сообщение в<br>техническую поддержку. Для подготовки сообщения используйте<br>ссылку «Сообщение в службу технической поддержки» в разделе<br>администрирования на панели «Интернет-поддержка пользователей». |
|     | Для дальнейшей работы с программой, пожалуйста, выполните<br>условия сопровождения и повторите проверку правомерности<br>использования программного продукта.                                                                                                    |
|     | Повторить сейчас Повторить позже                                                                                                    |

Рисунок 1

# ИНСТРУКЦИЯ ПО ПОДКЛЮЧЕНИЮ ИНТЕРНЕТ-ПОДДЕРЖКИ В 1С.

Для подключения интернет-поддержки в Айлант Управление ЖКХ 3.0 необходимо зайти в раздел «Администрирование» и выбрать «Интернет-поддержка пользователей»

|          | Айлант:Управление ЖКХ          | редакция 3.0 (1С:Предприятие)                                     |                                    | 🔜 😂 🔍 🎓 🗑 🗐 🗑 M M+ M- 🔲 🛈 🚽 – 🗆 🗙                                                  |
|----------|--------------------------------|-------------------------------------------------------------------|------------------------------------|------------------------------------------------------------------------------------|
| 0000     | ★ 🗅 🔍 Нача                     | 'n                                                                |                                    | Поиск (Ctrl+F) × 🗞 ×                                                               |
| ≣        | Главное                        | Настройки программы                                               | Электронные документы              | Сервис                                                                             |
| ø        | Жилой фонд и лицевые<br>счета  | Поддержка и обслуживание<br>Общие настройки                       | Произвольные электронные документы | Свертка информационной базы<br>Загрузка данных из сервиса                          |
| đ        | Услуги, начисления и<br>оплаты | Интерфейс<br>Параметры учета                                      |                                    | Выгрузить данные для перехода в сервис<br>Журнал обмена с контролирующими органами |
| <b>a</b> | Подомовой учет                 | Проведение документов                                             |                                    | Удаление помеченных объектов                                                       |
| ٥        | Претензионная работа           | Настройки пользователей и прав<br>Органайзер                      |                                    | Архив ЭДО                                                                          |
|          | ГИС ЖКХ                        | Настройки работы с файлами                                        |                                    | Информация                                                                         |
| ~        | Руководителю                   | Настройки синхронизации данных                                    |                                    | Новости                                                                            |
| 0        | Банк и касса                   | Печатные формы, отчеты и обработки<br>Настройки регистров учета   |                                    |                                                                                    |
| 1        | Продажи                        | Настройка колонтитулов                                            |                                    |                                                                                    |
| Ħ        | Покупки                        | Обмен электронными документами<br>Подключаемое оборудование       |                                    |                                                                                    |
| =        | Склад                          | Интернет-поддержка пользователей                                  |                                    |                                                                                    |
| 81       | Производство                   | Настройка обмена с интернет-магазином<br>Настройки обмена с ЕГАИС |                                    |                                                                                    |
|          | ОС и НМА                       | Функциональность                                                  |                                    |                                                                                    |
| *        | Зарплата и кадры               |                                                                   |                                    |                                                                                    |
| Дт<br>Кт | Операции                       |                                                                   |                                    |                                                                                    |
| հղ       | Отчеты                         |                                                                   |                                    |                                                                                    |
| Ð        | Справочники                    |                                                                   |                                    |                                                                                    |
| ¢        | Администрирование              |                                                                   |                                    |                                                                                    |
|          |                                | _                                                                 |                                    |                                                                                    |
|          |                                |                                                                   |                                    |                                                                                    |
| ÷        | Гекущие вызовы: 0 Накопле      | ные вызовы: 138                                                   |                                    |                                                                                    |

После нажатия на гиперссылку, откроется окно интернет-поддержки пользователей. Нажмите на кнопку «Подключить»

| ی ک      | Айлант:Управление ЖКХ, ре      | здакция 3.0 (1С:Предприятие)                                                                  | 🗏 😂 🔍 🏠 🗑 🔳 📓 M M+ M- 🔲 🕡 🚽 – 🗆 🗙 |
|----------|--------------------------------|-----------------------------------------------------------------------------------------------|-----------------------------------|
| ***      | ★ 🗅 🔍 Началь                   | ыная страница Поддержка и обслуживание × Интернет-поддержка пользователей ×                   |                                   |
| ≣        | Главное                        | 🖈 🔶 Интернет-поддержка пользователей                                                          | ×                                 |
| æ        | Жилой фонд и лицевые<br>счета  | 💌 Настройки Интернет-поддержки пользователей                                                  | ?                                 |
| đ        | Услуги, начисления и<br>оплаты | Подключение к Интернет-поддержке не выполнено.                                                |                                   |
| ÷        | Подомовой учет                 | Подключить                                                                                    |                                   |
| Ð        | Претензионная работа           | Сообщение в службу технической поддержки<br>Отправка сообщения в службу технической поддержки |                                   |
| a        | ГИС ЖКХ                        | Настройки соединения с сервером                                                               |                                   |
| ~        | Руководителю                   | Настройка параметров сетевого соединения с сервером<br>Интернет-поллетиким                    |                                   |
| Ø        | Банк и касса                   | Монитор Интернет-поддержки                                                                    |                                   |
| <b>P</b> | Продажи                        | Информация о поддержке программного продукта,<br>версии программы и др.                       |                                   |
| Ē        | Покупки                        | Обновление версии программы                                                                   |                                   |
| =        | Склад                          |                                                                                               |                                   |
| P.       | Производство                   |                                                                                               |                                   |
|          | ОС и HMA                       |                                                                                               |                                   |
| 1        | Зарплата и кадры               |                                                                                               |                                   |
| Дт<br>Кт | Операции                       |                                                                                               |                                   |
| ш        | Отчеты                         |                                                                                               |                                   |
| D        | Справочники                    |                                                                                               |                                   |
| ¢        | Администрирование              |                                                                                               |                                   |
|          |                                |                                                                                               |                                   |
| 4        | Текущие вызовы: 0 Накопленны   | і<br>ые вызовы: 140                                                                           |                                   |

Появится форма «Подключение Интернет-поддержки», куда необходимо ввести логин и пароль от портала ИТС

#### Подключение Интернет-поддержки

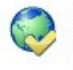

Подключитесь к Интернет-поддержке пользователей и вы сможете получать сервисы, включенные в информационно-технологическое сопровождение. Со списком сервисов и условиями их получения можно ознакомиться на <u>Портале 1C:ИTC.</u>

Введите логин и пароль, которые вы используете на Портале 1С:ИТС. При возникновении проблем напишите в ...

| Логин:  |                                                                                                    |
|---------|----------------------------------------------------------------------------------------------------|
| Пароль: |                                                                                                    |
|         | Введенные логин и пароль будут сохранены в программе для подключения ко всем сервисам Интернет-поддержки. |

Забыли пароль? Нет логина и пароля?

| 200 - 100 - 100 - 100 - 100 - 100 - 100 - 100 - 100 - 100 - 100 - 100 - 100 - 100 - 100 - 100 - 100 - 100 - 100 |        |   |
|----------------------------------------------------------------------------------------------------|--------|---|
| Войти                                                                                                    | Отмена | ? |

# ИНСТРУКЦИЯ ПО РЕГИСТРАЦИИ НА ПОРТАЛЕ ИНФОРМАЦИОННО-ТЕХНОЛОГИЧЕСКОГО СОПРОВОЖДЕНИЯ.

### Шаг 1. Перейти по ссылке https://portal.1c.ru/

Шаг 2. Нажать на кнопку «Войти»

| Po               | ссия 👻 Русский 👻 О портале                                                                                                    |                                                                                     |                                                     |                                                                                   |                                                                                                    | <ul> <li>Войти</li> </ul>           |
|------------------|----------------------------------------------------------------------------------------------------|-------------------------------------------------------------------------------------|-----------------------------------------------------|-----------------------------------------------------------------------------------|----------------------------------------------------------------------------------------------------|-------------------------------------|
|                  | Россия Соры                                                                                                    | гал информационн<br>кы 🖩 Подбор сопровождения                                       | О-ТЕХНОЛОГИ<br>Аличный кабинет                      | Ческого со<br>🚔 Партнерам                                                         | провождения<br>Кабинет партнера                                                                                |                                     |
|                  | Полезные сервисы, совр<br>возможности для пользо<br>окне на портале информа                                                          | еменные технологии, прове<br>вателей "1С:Предприятия"<br>ационно-технологического с | ренные решения<br>и партнеров "1С"<br>сопровождения | и новые<br>- в едином                                                             |                                                                                                    | 8                                   |
|                  | 1С:Обновление программ<br>Получение обновлений прикладных решений<br>технологической платформы, информации о                         | (конфигураций) и<br>лланируемых релизах.<br>Узнать больше ≽                         | Самый<br>програ<br>по про                           | ррмационная си<br>полный информации<br>ммами «1С» - справс<br>граммам и законодат | стема 1С:ИТС<br>онный ресурс для людей, которые р<br>чники, методики, руководства, консу<br>ельству.<br>Узнате | аботают с<br>ультации<br>ь больше > |
| <b>IIIIII</b> II | <b>1С:Контрагент</b><br>Быстрая проверка информации о контрагента<br>заполнение реквизитов контрагентов в различ<br>полезные функции | ах, автоматическое<br>ных документах и другие                                       | ССС 1СПА<br>Оценка<br>принят<br>налого              | РК Риски<br>а надежности и монит<br>ия взвешенных реше<br>вых рисков.             | горинг контрагентов в программах 1<br>ний о сотрудничестве и минимизаци                                        | С для<br>ии                         |

Шаг 3. Нажать на кнопку «Регистрация нового пользователя»

|   | 10                                        |
|---|-------------------------------------------|
| - | Портал 1С:ИТС                             |
|   |                                           |
|   |                                           |
|   | Войти<br>Ш Чужой компьютер Забыли пароль? |
| 6 | Регистрация нового пользователя           |
|   |                                           |

Шаг 4. Заполнить пустые поля, затем нажать кнопку «Зарегистрироваться»

| Логин не указан  |
|------------------|
| Пароль не указан |
|                  |
|                  |
|                  |
|                  |
|                  |
|                  |
|                  |
| Обновить 900ссу  |
|                  |
|                  |
|                  |

Необходимо запомнить указанный при регистрации логин и пароль и использовать его в дальнейшей работе с Порталом ИТС.

**Регистрация программного продукта на портале ИТС** (https://portal.1c.ru/). Шаг 1. Вход на портал, используя логин и пароль, указанный при регистрации. Далее необходимо

перейти в Личный кабинет.

|   | Портал информацио<br>Рессия № Серенсы Подбор сопровожден                                                                                                    | ния                                           | ай набинет                                                                                                    |
|---|----------------------------------------------------------------------------------------------------|-----------------------------------------------|----------------------------------------------------------------------------------------------------|
|   | Полезные сервисы, современные технологии, при<br>возможности для пользователей "1С:Предприяти<br>окне на портале информационно-технологической                        | оверенные ри<br>ия" и партнер<br>го сопровожд | ещения и новые<br>ов "1С" - в едином<br>дения                                                                                                    |
| ₽ | 1C:Oбновление программ<br>Получение обновлений прикладных решений (конфигураций) и<br>темнологической платформы, информации о планируемых роложи:<br>Узнать Gonsure > |                                               | Информационная система 1С:ИТС<br>Самый полный информационный ресурс для людей, которые работают с<br>программами «1С» - справочники, методики, руководства, консультации<br>по программам и законодательству.<br>Узнать больше • |
|   | 1С:Контрагент<br>Быстрая проверка информации о контрагентах, автоматическое<br>заполнение реквизитов контрагентов в различных документах и другие<br>полезные функции |                                               | <b>1СПАРК Риски</b><br>Оценка надежности и мониторинг контрагентов в программах 1С для<br>приятия взещенных решений о сотрудничестве и минимизации<br>налоговых рисков.                                                          |

Шаг 2. В личном кабинете необходимо нажать на кнопку «Зарегистрировать программный продукт».

|                                                   | Портал информационно-технологического сопровождения<br>В Сервикы Подбор сопровождения Аличный кабинет 🗮 Корзина 🛈                                                                                                    |  |  |
|---------------------------------------------------|----------------------------------------------------------------------------------------------------|--|--|
|                                                   | <b>Б</b> аличный кабинет                                                                                                    |  |  |
| Программные продукты                              |                                                                                                    |  |  |
| 🗅 Договоры                                        | Регистрация программных продуктов                                                                                                    |  |  |
| Э История заказов                                 | Для получения сопровождения по приобретенным вами программным продуктам их необходимо зарепистрировать. Накимпе инопку «Зарепистрировать программный продукт» и следуйте инструкциям.<br>Зарепистрировать программный продукт |  |  |
| 🛞 Сервисы                                         | Зарегистрированные программные продукты                                                                                                    |  |  |
| > 1С:Обновление программ                          |                                                                                                    |  |  |
| <ul> <li>Информационная система 1С:ИТС</li> </ul> | у нас нет зарегистрированных программных продуктов                                                                                                    |  |  |

Шаг 3. Ввести необходимые для регистрации данные

(регистрационный номер, пинкод).

Если на данном этапе возникнут сложности, обратитесь к партнеру, с которым Вы работаете.

|                                                   | Портал информационно-технологического сопровождения                                                                                                    |       |
|---------------------------------------------------|----------------------------------------------------------------------------------------------------|-------|
|                                                   | 👷 Рессии 💮 Сервисы 📓 Подбор сопровождения 🛔 Личный кабинет 🗮 Корзина 💿                                                                                                    |       |
|                                                   | <b>Б</b> Личный кабинет                                                                                                    |       |
| Программные продукты                              |                                                                                                    |       |
| 🗅 Договоры                                        | Регистрация программного продукта                                                                                                    |       |
| Э История заказов                                 | Пинкод для репистрации и репистрационный номер входят в комплект поставки вашего продукта. Если вы не можете найти репистрационный номер и пинкод в комплекте поставки, обратитесь к партнеру<br>"1C", который вас сопровождает по договору 1C VTC, или к партнеру, у которого вы приобрели программный продукт, если у вак нет договора 1C/VTC. | фирмы |
|                                                   | Регистрационный                                                                                                    |       |
| 🏵 Сервисы                                         | номер "                                                                                                    |       |
| > 1С:Обновление программ                          | Пинкод *                                                                                                    |       |
| <ul> <li>Информационная система 1С:ИТС</li> </ul> | DOWING and                                                                                                    |       |
| > 1С:Контрагент                                   | Outwin B                                                                                                    |       |
| > 1СПАРК Риски                                    | Введите символы *                                                                                                    |       |
| » Подключить сервис                               |                                                                                                    |       |
| » Справки о компаниях                             | Далее                                                                                                    |       |
| > 1С-Отчетность                                   |                                                                                                    |       |
| > 1С:Лекторий                                     |                                                                                                    |       |
| <ul> <li>Линия консультаций</li> </ul>            |                                                                                                    |       |